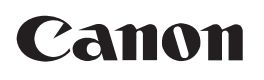

# Satera LBP 7200C/LBP 7200CN んたん設置ガイド

IIIIFastifia

アリンタが使えるようになるまで 設置する **●** P. 1-1 プリンタドライバを  $\mathcal{D}$ インストールする ● USB接続 P.2-1 3 ペーパーフィーダを 取り付ける(オプション) **●** P. 3-1

● プリンタの設置を安全に行なうための注意 事項は、同梱のCD-ROMに収録されているユー ザーズガイドの「安全にお使いいただくた めに」に記載されています。 よくお読みください。

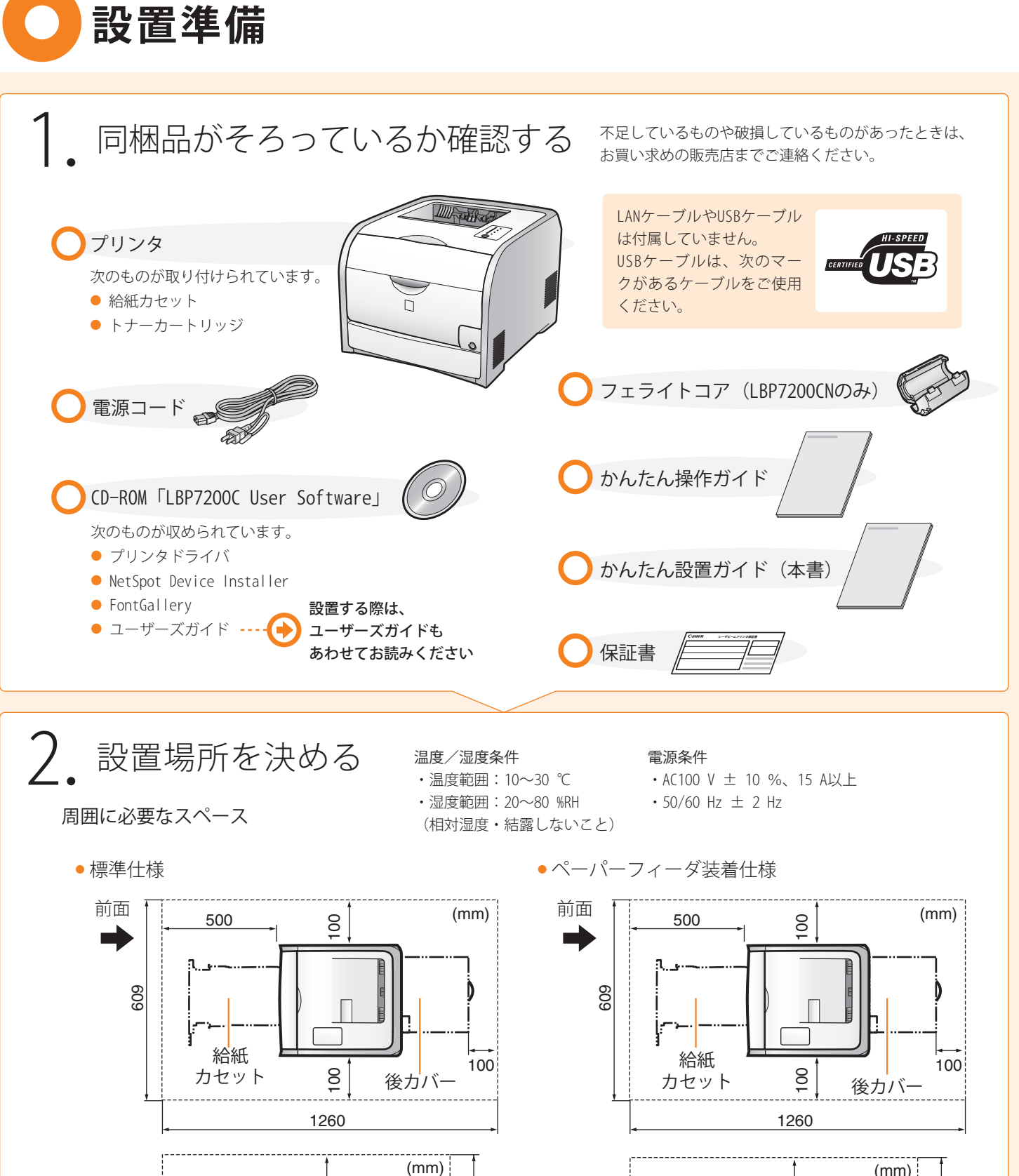

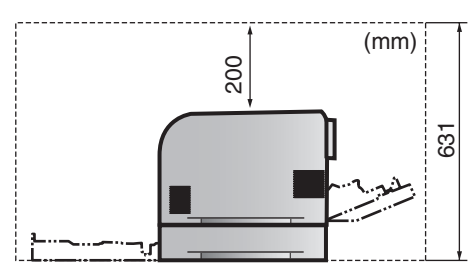

設置場所に運ぶ

### ○ ペーパーフィーダを取り付けない方

以降の手順にしたがって、プリンタを設置 してください。 ○ペーパーフィーダを取り付ける方 ⊙ P.3-1

先に設置場所にペーパーフィーダを運びます。 「ペーパーフィーダを取り付ける」を参照して、 ペーパーフィーダを設置してから、以降の手順に したがって、プリンタを設置してください。

### 1. プリンタをビニール袋から取り出し、設置場所に運ぶ

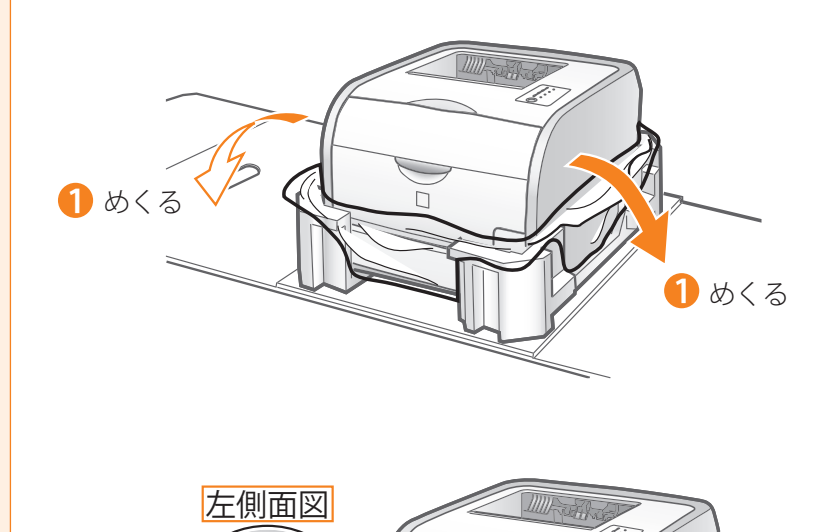

プリンタをビニール袋に入れたまま持ち運ばな いでください。落としてけがの原因になること があります。

 必ず運搬用取っ手を持つ プリンタの前面や排紙部など運搬用取っ手以 外の部分は、絶対に持たないでください。
 落としてけがの原因になることがあります。

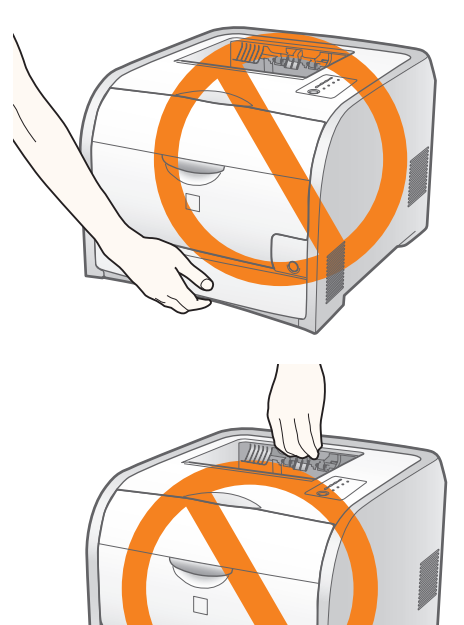

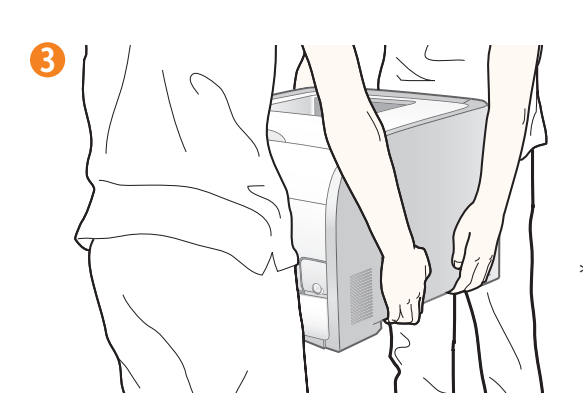

2 取っ手に手を掛ける

\*プリンタは、約24.8kgあります。 2人以上で持ち上げてください。

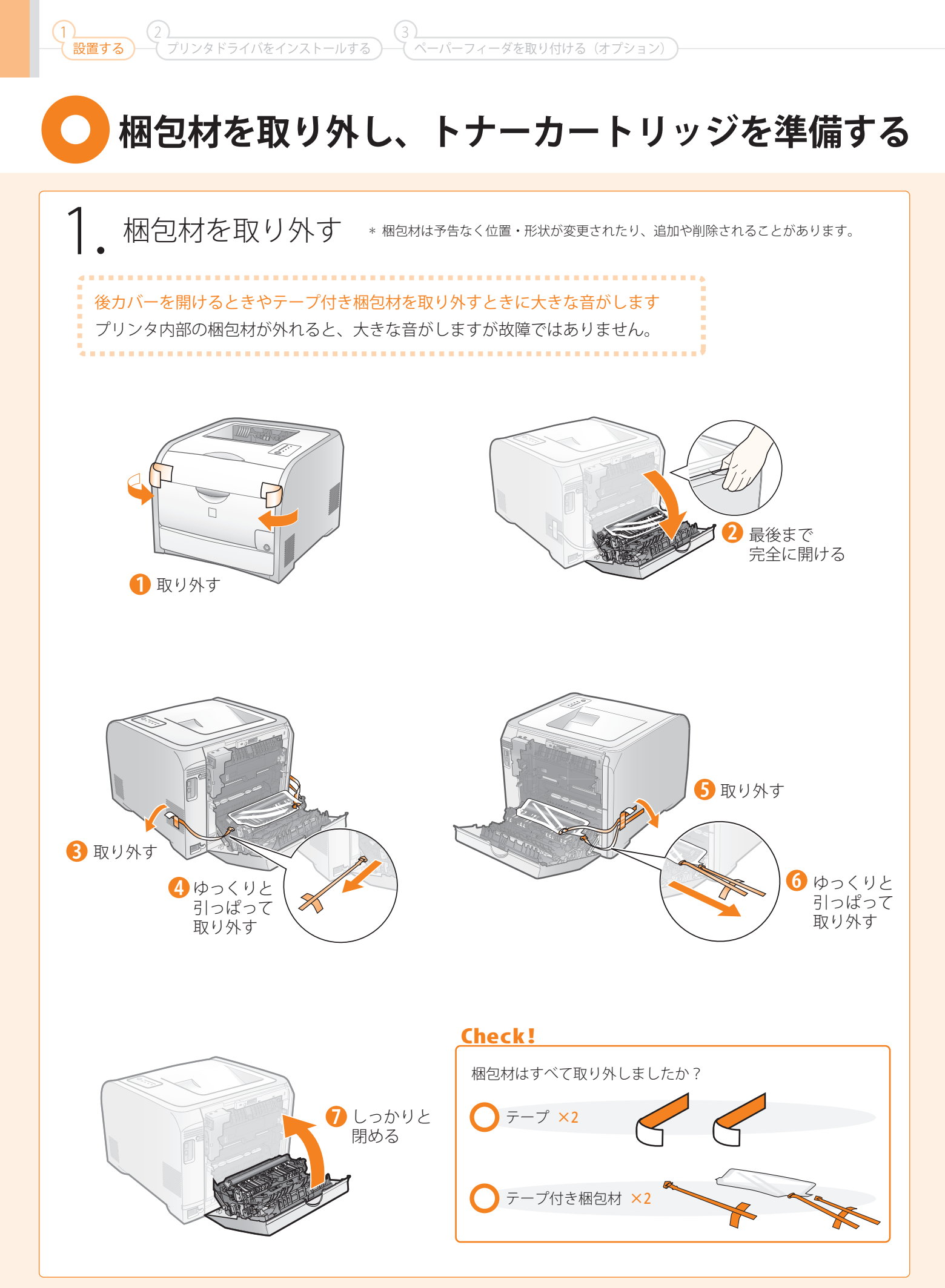

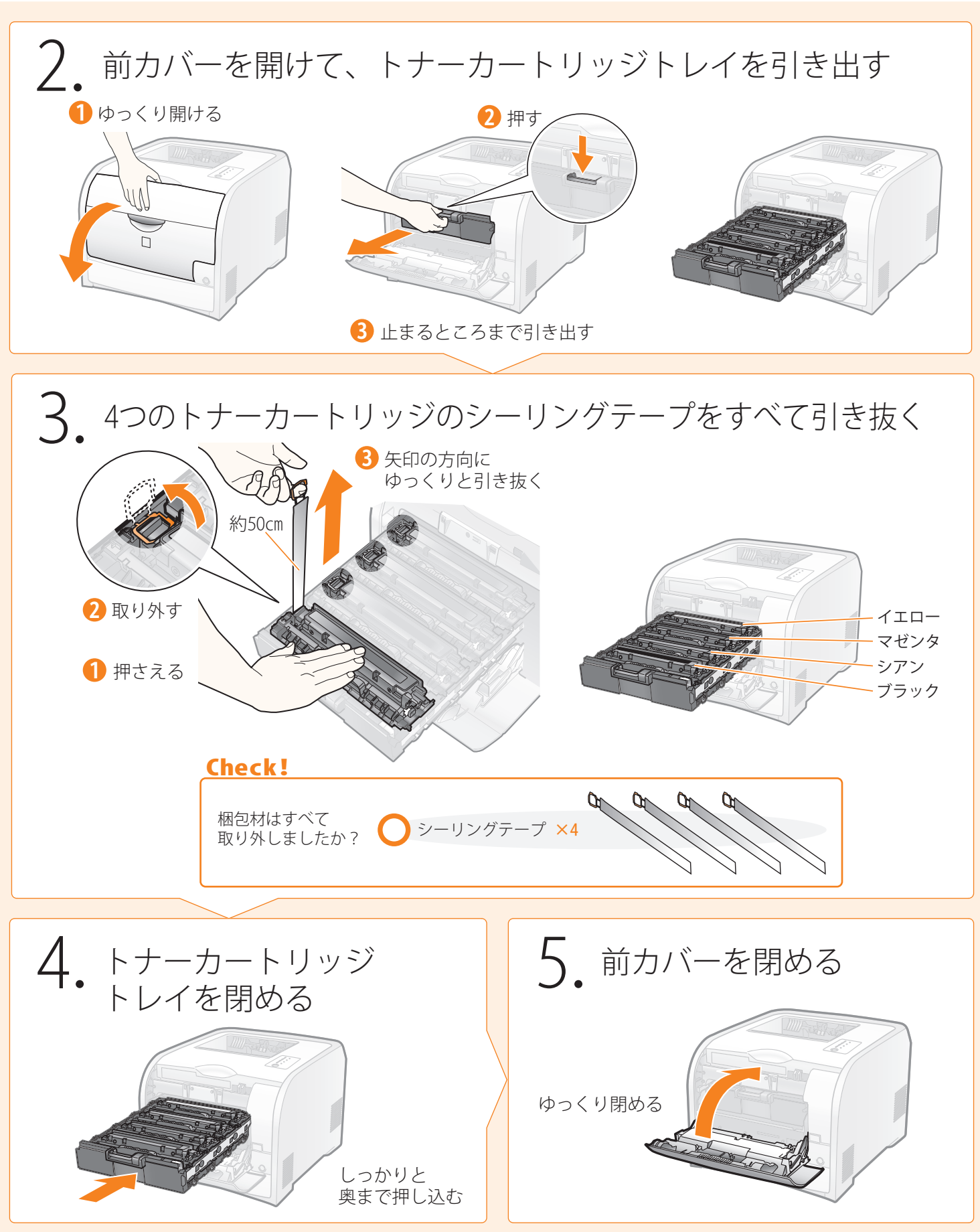

## 🔵 電源コードとアース線を接続し、用紙をセットする

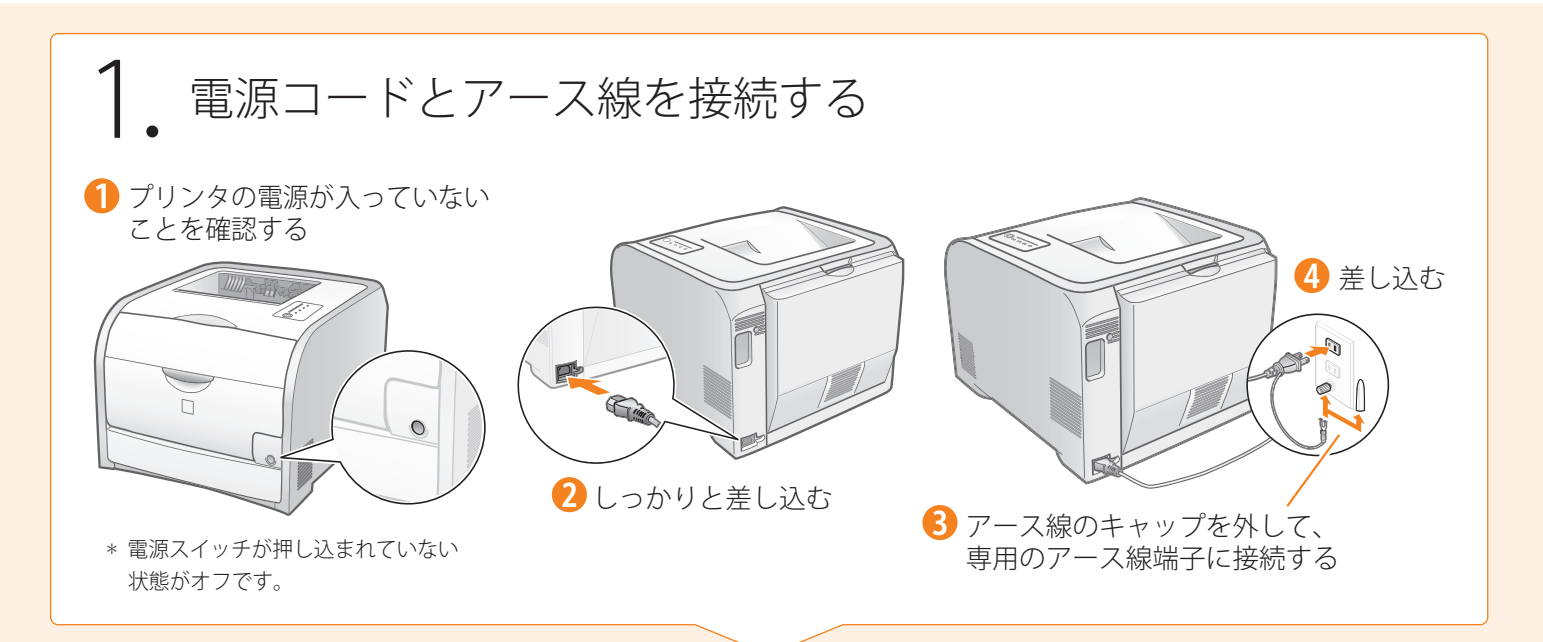

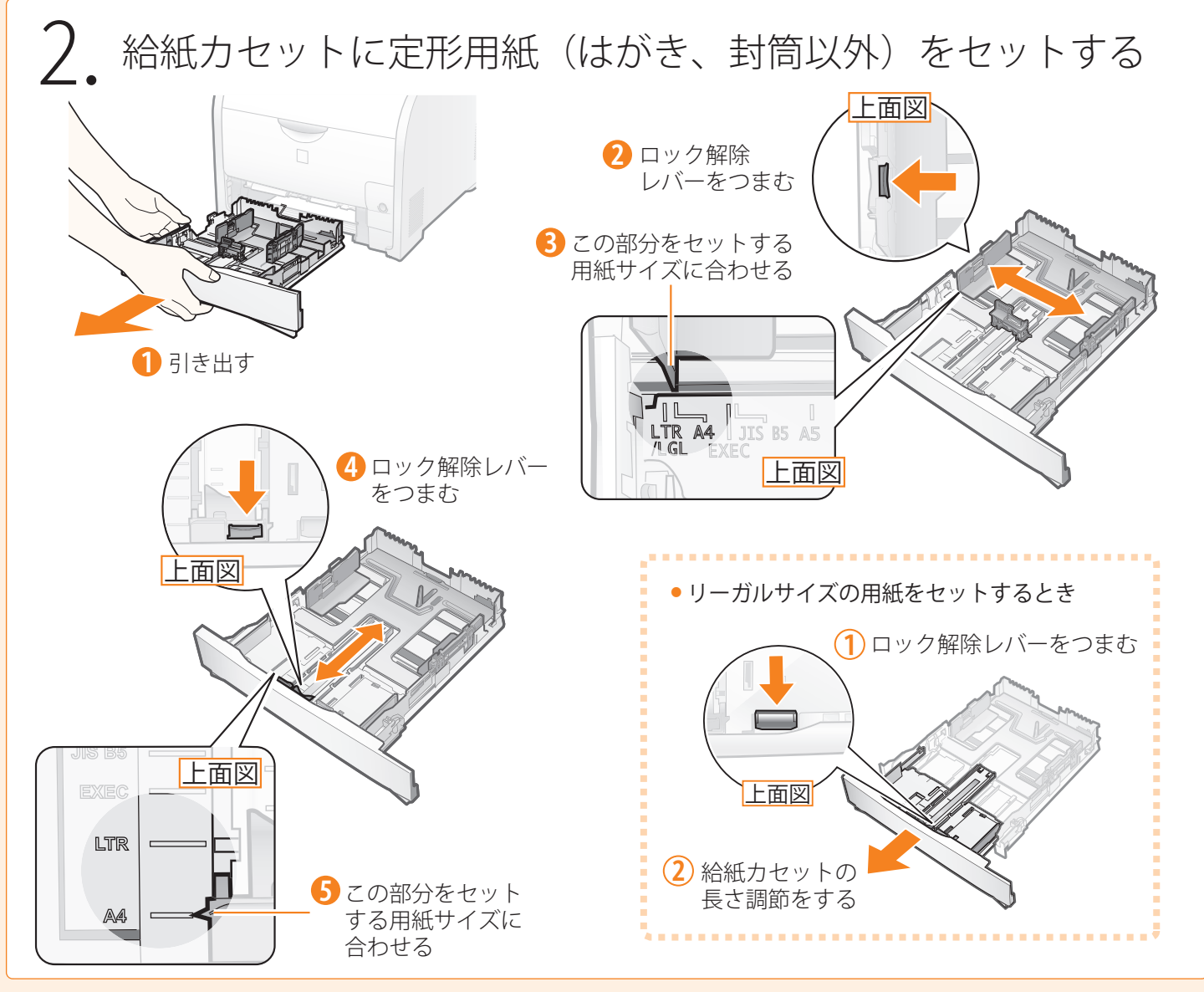

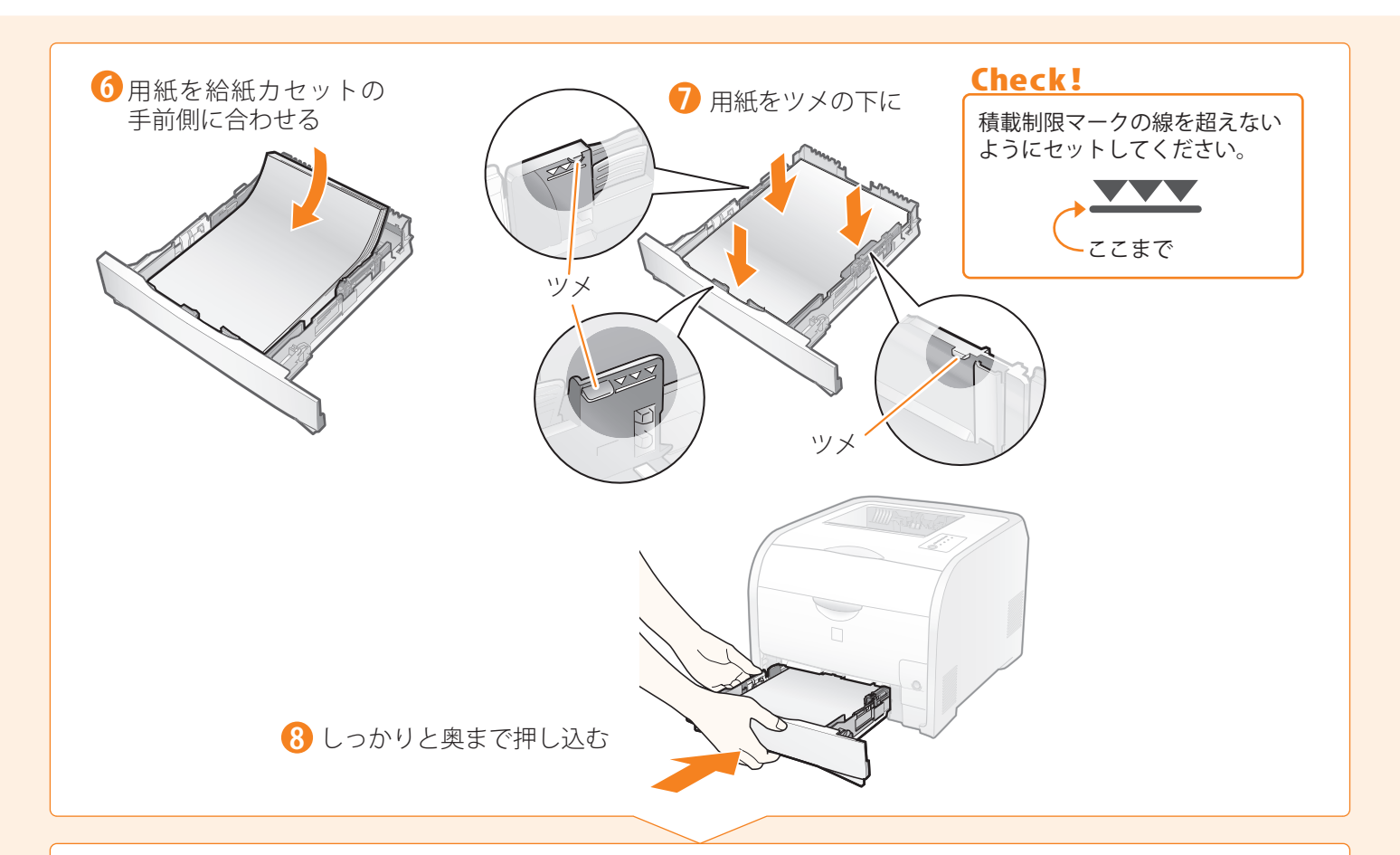

## 次に、プリンタドライバをインストールします。

・プリンタの電源を入れずにお進みください。

プリンタとコンピュータを接続する方法は?

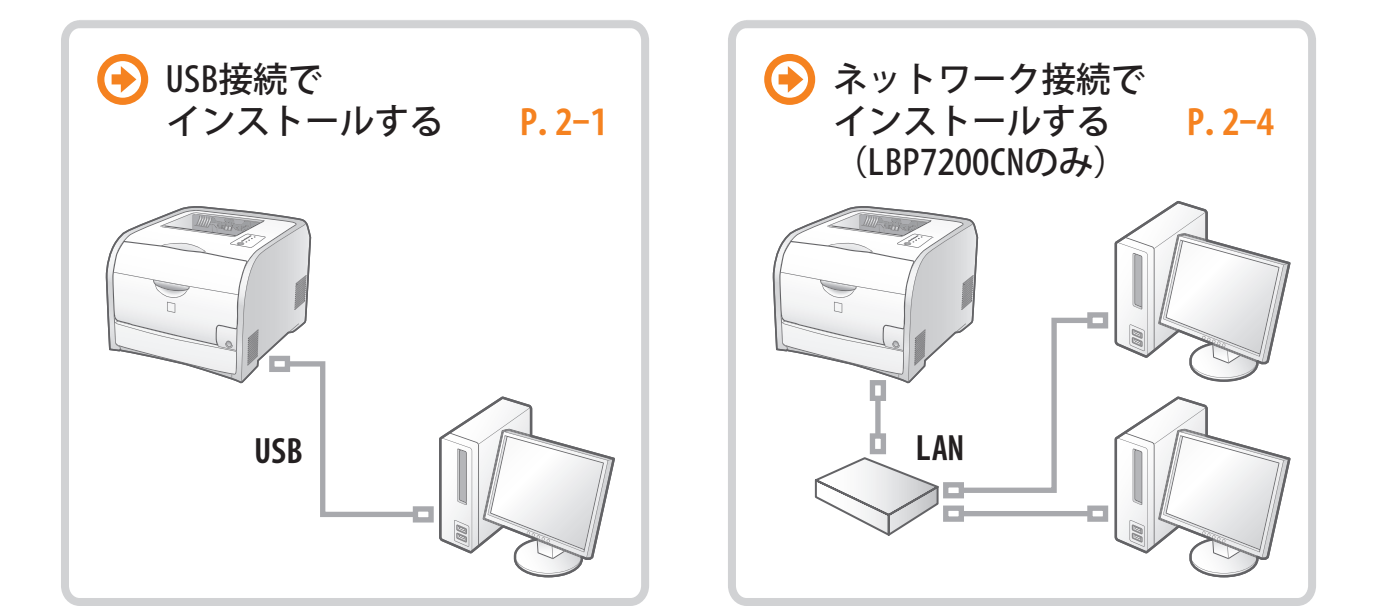

## ① [スタート] メニューの [検索の開始] に「D:¥Japanese¥MInst.exe」 ②キーボードの [ENTER] キーを押します。

- 「自動再生」が表示されたとき(Windows Vista/Server 2008) [AUTORUN. EXEの実行] をクリックします。
- [ユーザーアカウント制御] が表示されたとき (Windows Vista/Server 2008) [続行]をクリックします。

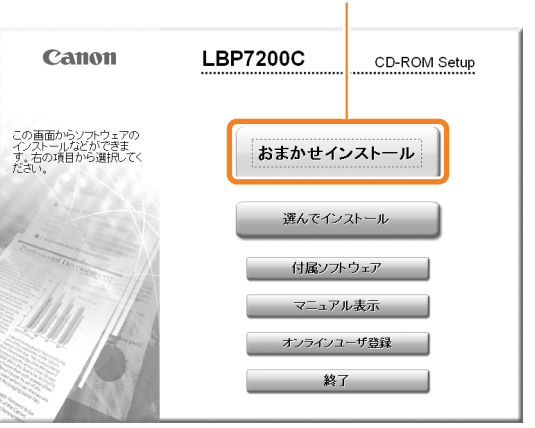

1 クリック

a de la compañía de la compañía de l

プリンタドライバとユーザーズガイドがインストール されます。

• ユーザーズガイドをインストールしないとき [選んでインストール]をクリックしてください。

# く プリンタドライバをインストールする

付属のCD-ROM「LBP7200C User Software」をコンピュータにセットする

## CD-ROM Setupが表示されないとき

• Windows 2000/XP/Server 2003

Windows Vista/Server 2008

と入力します。

ます。

**OFF** 

(1) (2) ( (設置する) (プリンタドライバをインストールする)

次の手順で表示します。 (ここでは、CD-ROMドライブ名を「D:」と表記しています。CD-ROMドラ イブ名は、お使いのコンピュータによって異なります。)

① [スタート] メニューから [ファイル名を指定して実行] を選択し

②「D:¥Japanese¥MInst.exe」と入力して、 [OK] をクリックします。

- すでにCD-ROMがセットされているときは、いったん取り出してもう一度セットします。

0

ログオンする すでにログオンしている場合は、起動しているすべてのアプリケーションを終了させてください。

指示があるまでプリンタの電源は入れないでください。

コンピュータの電源を入れて、管理者権限のユーザとして

በ 電源が入っていないことを確認する 🛛 Bタイプ(四角い)側を接続 🛛 🚯 Aタイプ(平たい)側を接続

プリンタドライバをインストールする - USB接続 -

コンピュータとプリンタの電源を切り、USBケーブルを接続する

【 ペーパーフィーダを取り付ける(オプション)

| おまかせインストー」                                                                                                    | ソフトウェアの説明を表示:                                                                                                    | STEP 1<br>使用許諾契約<br>STEP 2<br>インストール<br>STEP 3<br>完了                                                                 | 使用許諾契約<br>ソプトウェアをインストールする前に、次の使用許諾契約<br>注意深体が読みださい。<br>Inc /30-2, Shimomaruko 3-chome, Ohta-ku, Tokyo 14<br>/hpcm<br>本表現中で使用される"the Softwarm"とは、本契約書中で<br>れる「ネントウシュア」を意味し、指心示すものとします。<br>9. 分類可能性<br>本契約目のは371かの条項またはその一部が法律により<br>きと決定された場合でも、その他の条項は完全に有効に存在<br>ひとします。<br>以上<br>キャノン株式会社                                                                                                    | 最後まで<br>6-0501.☆<br>定義さ<br>流気であ<br>まするも<br>ます。 |
|----------------------------------------------------------------------------------------------------|----------------------------------------------------------------------------------------------------|----------------------------------------------------------------------------------------------------|----------------------------------------------------------------------------------------------------|------------------------------------------------|
| <ul> <li>         +*&gt;t2ル     </li> <li>         前の手順で         ほかうインマーン         から         [インスト         )         </li> </ul> | CF9770995782<br>339 MB<br>(2ストールに参)<br>尾る<br>(アストール] を選択したとき<br>スニュアル]のチェックマークを消して<br>マール]をクリックします。                                                      |                                                                                                    | た。                                                                                                    | ιιż                                            |
| 5 クリック<br>CAPT P nter Driver                                                                                                    |                                                                                                    | ♥ CAPT Printer Dri<br>プリンタのインストール方法<br>プリンタのインストール方<br>プリンタのインストール方<br>しいしていたいのです。<br>USB接続するプリングを                   | ver - セットアップウィザード       また選択してださい。       E0       〇ポートを手動で設定してインストール       〇ネットワーウ上のフリンクを探索してインストール       (ネットワーウ上のフリンクを探索してインストール       (ネットワーウトのフリンクを探索してインストール       (ネットワーウトのフリンクを探索してインストール       (ネットワーウトのフリンクを探索してインストール       (ネットワーウトのフリンクを探索してインストール       (ネットワーウトのクリンクを探索してインストール       (マーク)       (シーク)       (マーク)       (マーク)        (マーク) <t< td=""><td></td></t<> |                                                |
| コンピュ-<br>コンピュ-<br>Windows<br>次の画面:                                                                                               | ータの再起動を促すメッセージ<br>ータの再起動後にインストール<br>/ista/Server 2008を使用してい<br>が表示されますので、 [はい]<br>©グリンタをネットワーク上で使用する場合は、このブリンタに対<br>************************************ | <mark>が表示されたとき</mark><br>をやりなおしてください<br><mark>いる場合</mark><br>をクリックします。<br>[いいえ] は、プリンタと・<br>LANケーブルで接続して使用<br>てください。 | へ。<br>インストール中のコンピュータな<br>することがない場合にのみ選択し                                                                                                    | ř v                                            |

プリンタドライバをインストールする - USB接続 -🕕 この画面が表示されたら、プリンタの電源を入れる プリンタドライバをプラグアンドプレイでインストールしています。 ステータス: 警告 インストール開始後は中止することができません。 よろしいですか? USBケーブルをプリンタとコンピュータに接続してください。
 フリンタの電源をオンにしてください。
 自動認識しプリンタドライバのインストールが開始されます。 (はい(公) いいえ(N) 2 USBケーブルを接続しても自動認識しない場合は、プリンタの電源をオフに してから、一度ケーブルをプリンタから外し、接続しなおしてください。 50 10 クリック 0 プリンタドライバのインストールが自動的に開始されます。 お使いの環境によっては、インストールに時間がかかることがあります。 ユーザーズガイドもインストール インストールができないとき オンラインマニュアル インストール する場合は、プリンタドライバの 付属のCD-ROMに収められている マニュアルをインストールしています。 しばらくお待ちください。 インストール後に、ユーザーズガ ユーザーズガイドの「困ったと イドのインストールが自動的に開 きは」を参照してください。 始されます。 次の画面が消えるまでしばらくお LBP7200C User Software 待ちください。 セットアップを終了します インストール STEP 1
✔ 使用許諾 ✓ ブリンタドライバ
 ✓ オンラインマニュアル ▼ 今すぐコンピュータを再起動する(推奨) インストールしました. TEP 2 <u>✓ インスト</u>ール ✓ インスト STEP 3 完了 STEP 3 完了 再起動 上記のインストール結果を確認し、「次へ」をクリックしてください。 次へ (13)チェックマークを付ける (14)クリック 12 クリック インストール完了後は、CD-ROMドライブからCD-ROMを取り出すことができます。 次に、用紙サイズの登録とプリンタの動作確認をします。 🗭 P. 2–8

3) - ペーパーフィーダを取り付ける(オプション)

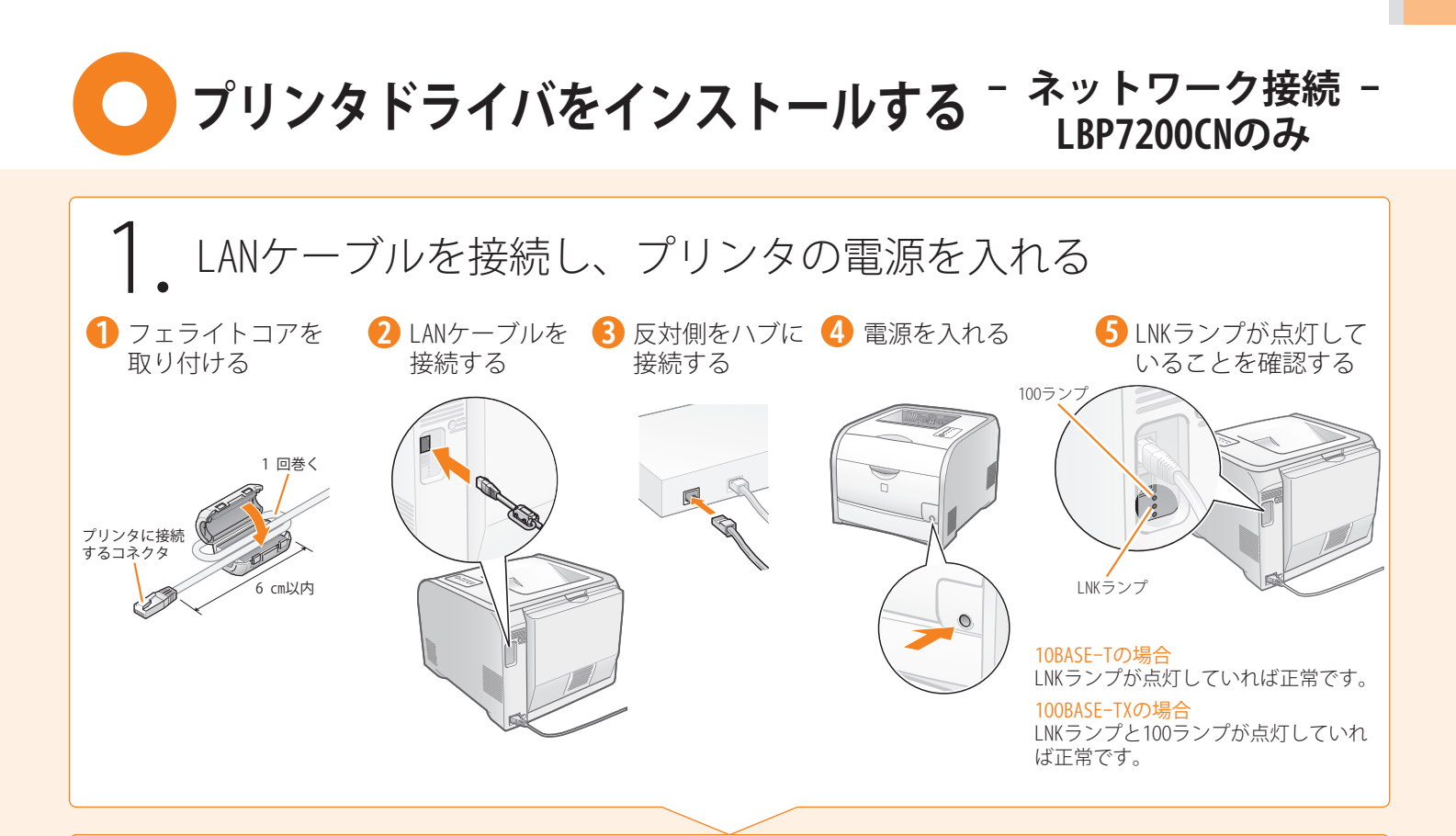

2. コンピュータの電源を入れて、管理者権限のユーザとして ログオンする

すでにログオンしている場合は、起動しているすべてのアプリケーションを終了させてください。

# 3. プリンタドライバをインストールする

付属のCD-ROM「LBP7200C User Software」をコンピュータにセットする すでにCD-ROMがセットされているときは、いったん取り出してもう一度セットします。

● CD-ROM Setupが表示されないとき

次の手順で表示します。 (ここでは、CD-ROMドライブ名を「D:」と表記しています。CD-ROMドラ イブ名は、お使いのコンピュータによって異なります。)

- Windows 2000/XP/Server 2003
   ① [スタート] メニューから [ファイル名を指定して実行] を選択します。
   ② 「D:¥Japanese¥MInst.exe」と入力して、 [OK] をクリックします。
- Windows Vista/Server 2008
   ① [スタート] メニューの [検索の開始] に「D:¥Japanese¥MInst.exe」 と入力します。
   ②キーボードの [ENTER] キーを押します。
- [自動再生] が表示されたとき(Windows Vista/Server 2008)
   [AUTORUN. EXEの実行] をクリックします。
- [ユーザーアカウント制御] が表示されたとき (Windows Vista/Server 2008)
   [続行] をクリックします。

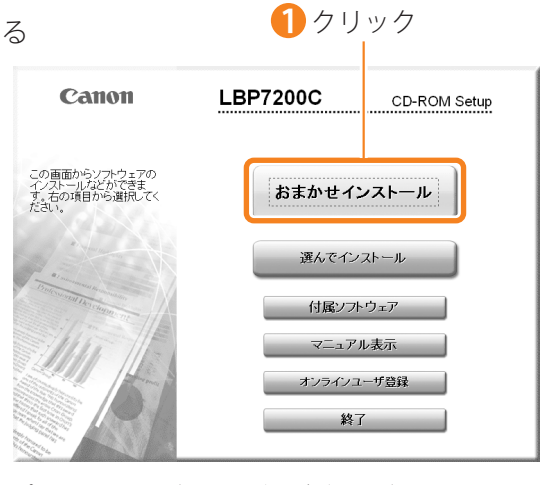

プリンタドライバとユーザーズガイドがインストール されます。

ユーザーズガイドをインストールしないとき
 「選んでインストール〕をクリックしてください。

次の ページへ

# プリンタドライバをインストールする - ネットワーク接続 - LBP7200CNのみ

| おまかせインスト                                         | ール<br>アプトウェアの説明を表示:<br>BEADMEを表示:<br>ず ブリンダトライバ<br>1006<br>201 オンラインマニュアル<br>1706                                                                                     | STEP 1<br>使用許諾契約         使用許諾契約           STEP 2<br>インストール         ソフトウェアをインストールする前に、次の使用許諾契約定最後まで<br>注意深ふ訪かびごい。           STEP 3<br>完了         Inc./30-2, Shimomaruko 3-chome, Ohta-ku, Tokyo 146-0501,<br>Japan<br>本募県中で使用される"the Software"とは、本契約書中で定義される[ネワフトウェア]を要味、指に示するのとします。           9、分離可能性<br>本契約書ので配合<br>をと決定された場合でも、その他の条項は完全に有効に存装するも<br>のとします。         以上 |
|--------------------------------------------------|----------------------------------------------------------------------------------------------------|----------------------------------------------------------------------------------------------------|
| 上記のソフトウェアをイン<br>い、ソフトウェアをの右横<br>表示します。<br>キャンセル  | ストールします。「インストール」をグリックム。画面の指示に従って実行し、<br>のアイコンをグリックすると、各ソフトウェアの簡単な説明やREADMEア<br>0ドライブの空き客量 338 MB<br>インストールに必要<br>反る インストール                                            | キヤノン株式会社<br>内容に同意する場合は[はい]、同意しない場合は[しいえ]をグリッグ、<br>でたさい。<br>使用許諾契約の内容に同意しないと、このプログラムを使用できません。                                                                                                    |
| <ul> <li>前の手順で<br/>[オンライン<br/>から[インス)</li> </ul> | [選んでインストール]を選択したとき<br>ノマニュアル]のチェックマークを消して<br>ストール]をクリックします。                                                                                                    | <b>4</b> クリック                                                                                                    |
| うクリック<br>Scapt Pinter Dr                         | <ul> <li>7 6 Readmeファイルの内容を<br/>確認してから閉じる</li> <li>iver - セットアップウィザード</li> </ul>                                                                                      | ፍር CAPT Printer Driver - ቲቃኑ ዎታታሳታታ- ド                                                                                                    |
|                                                  | CAPT Printer Driverセットアップウィザードへようこそ<br>このウィザードでは、ご使用のコンピューダにCAPTプリンタドライバを<br>インストールします。<br>「Readmeファイルの表示1をクリックすると、Readmeファイルを決むこ<br>とができます。じたへをグリックすると、セットアップを統行します。 | プリンタのインストール方法を選択してください。<br>プリンタのインストール方法を選択してください。<br>のポートを手動で設定してインストール<br>○ポットワークエのプリンタを探索してインストール<br>○パットワークエのプリンタを探索してインストール<br>○USE 算続でインストール                                                                                                    |
|                                                  | Readmeファイルの表示®<br>(次へ⑩) キャンセル<br>7 クリック                                                                                                    | TCP/IPネットワーク環境にあるカリ: 2をインストールします。<br>( 戻る(ロ) ) 次へ(ロ) キャンセル<br>8 選択 9 クリック                                                                                                    |
|                                                  |                                                                                                    |                                                                                                    |
|                                                  | 山ハマス小さイレノこ场一ドは、「おしい」をク<br>でのカリンダを探索するには、探索用プログラムに対するWindowsファイアウォールのプロックな<br>こで解除したブロックは有効状態に思ります。<br>ックを解除するよう設定してもよろしいですか?                                          | ・ リックしま9。                                                                                                    |

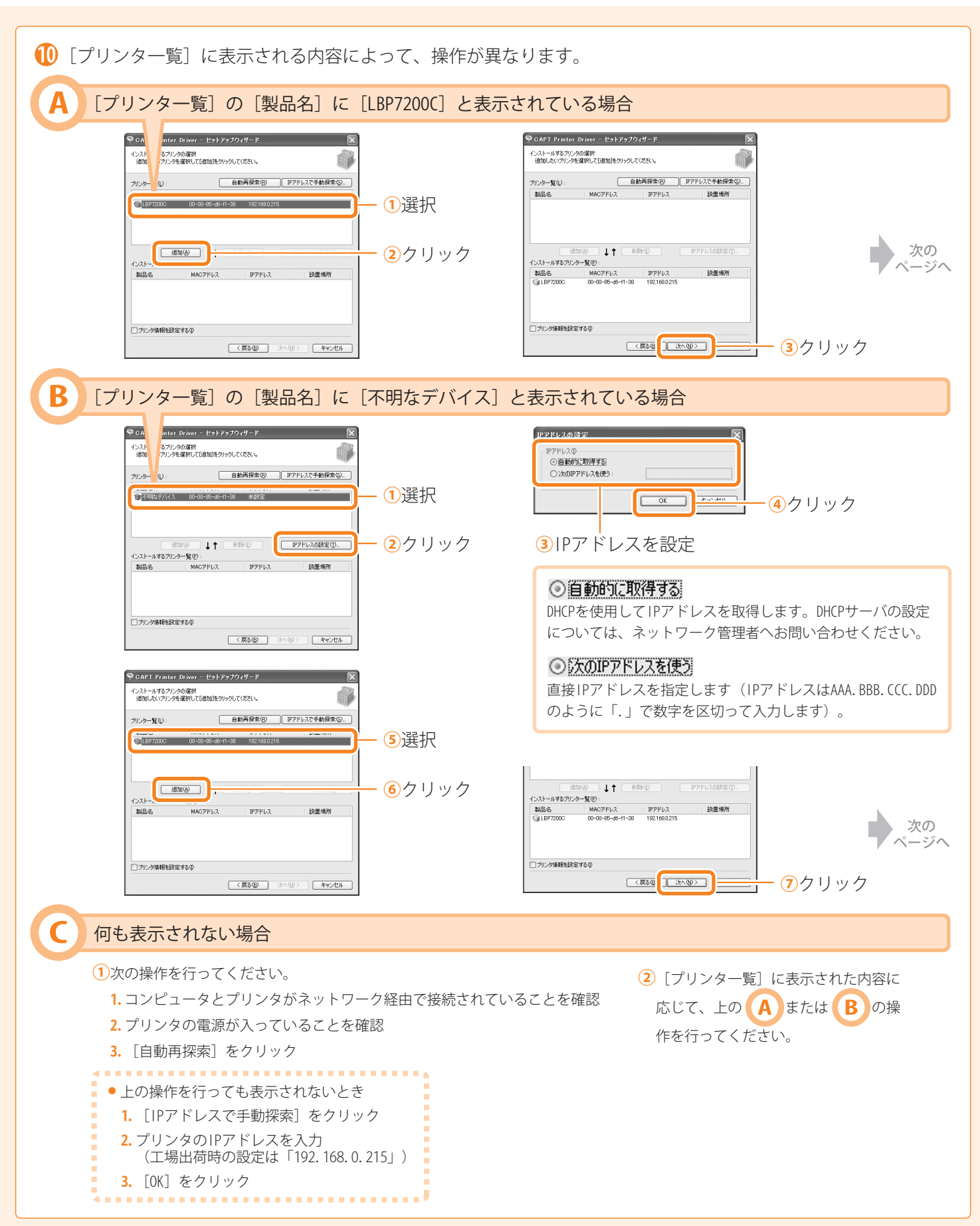

| <ul> <li>CAPT Printer Driver - セット</li> <li>以下の設定でインストールを開始します。</li> <li>端辺してください。</li> <li>インストールするプリンター覧(L):</li> <li>三部加 = プリンター覧(L):</li> <li>三部加 = プリンター このの LBP200C</li> <li>ポート : IP_192168.0215</li> <li>団動台後クリックして、インストールを開始し</li> </ul> | アゥブウィザード | Windows Vista/Server 2008を<br>使用している場合<br>次の画面が表示されますので、<br>はい」をクリックします。 | <ul> <li>         またし、開始は彼中止することができません。         ようにんですか?         しいえゆ         しいえゆ         しいえゆ         しいえゆ         しいえゆ         しいえゆ         しいえゆ         しいうか         しいうか         しい         し         し</li></ul> |
|----------------------------------------------------------------------------------------------------|----------|--------------------------------------------------------------------------|----------------------------------------------------------------------------------------------------|
|                                                                                                    | ① クリック   | クリック                                                                     |                                                                                                    |

プリンタドライバのインストールが自動的に開始されます。

お使いの環境によっては、インストールに時間がかかることがあります。

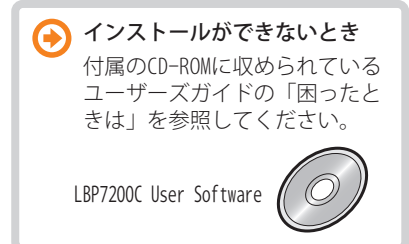

ユーザーズガイドもインストール する場合は、プリンタドライバの インストール後に、ユーザーズガ イドのインストールが自動的に開 始されます。 次の画面が消えるまでしばらくお 待ちください。

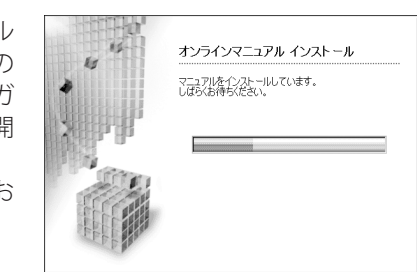

| STEP 1<br>✓ 使用許諾契約 | インストール                                               |                            | STEP 1<br>✔ 使用許諾契約 | セットアップを終了します              |  |
|--------------------|------------------------------------------------------|----------------------------|--------------------|---------------------------|--|
| STEP 2<br>✓ インストール | <ul> <li>✓ プリンタドライバ</li> <li>✓ オンラインマニュアル</li> </ul> | インストールしました。<br>インストールしました。 | STEP 2<br>インストール   | 受すくコンピュータを再起動する(推奨)       |  |
| STEP 3<br>完了       |                                                      |                            | STEP 3<br>完了       |                           |  |
|                    |                                                      |                            |                    | 再起動                       |  |
|                    | 上記のインストール結果を確認                                       | 、「次へ]をクリックしてください。          |                    |                           |  |
|                    |                                                      |                            |                    |                           |  |
|                    |                                                      | <mark>()</mark> クリック       | 14チェックマ            | <br>一クを付ける <b>()</b> クリック |  |
|                    |                                                      |                            |                    |                           |  |

## 用紙サイズの登録とプリンタの動作を確認する

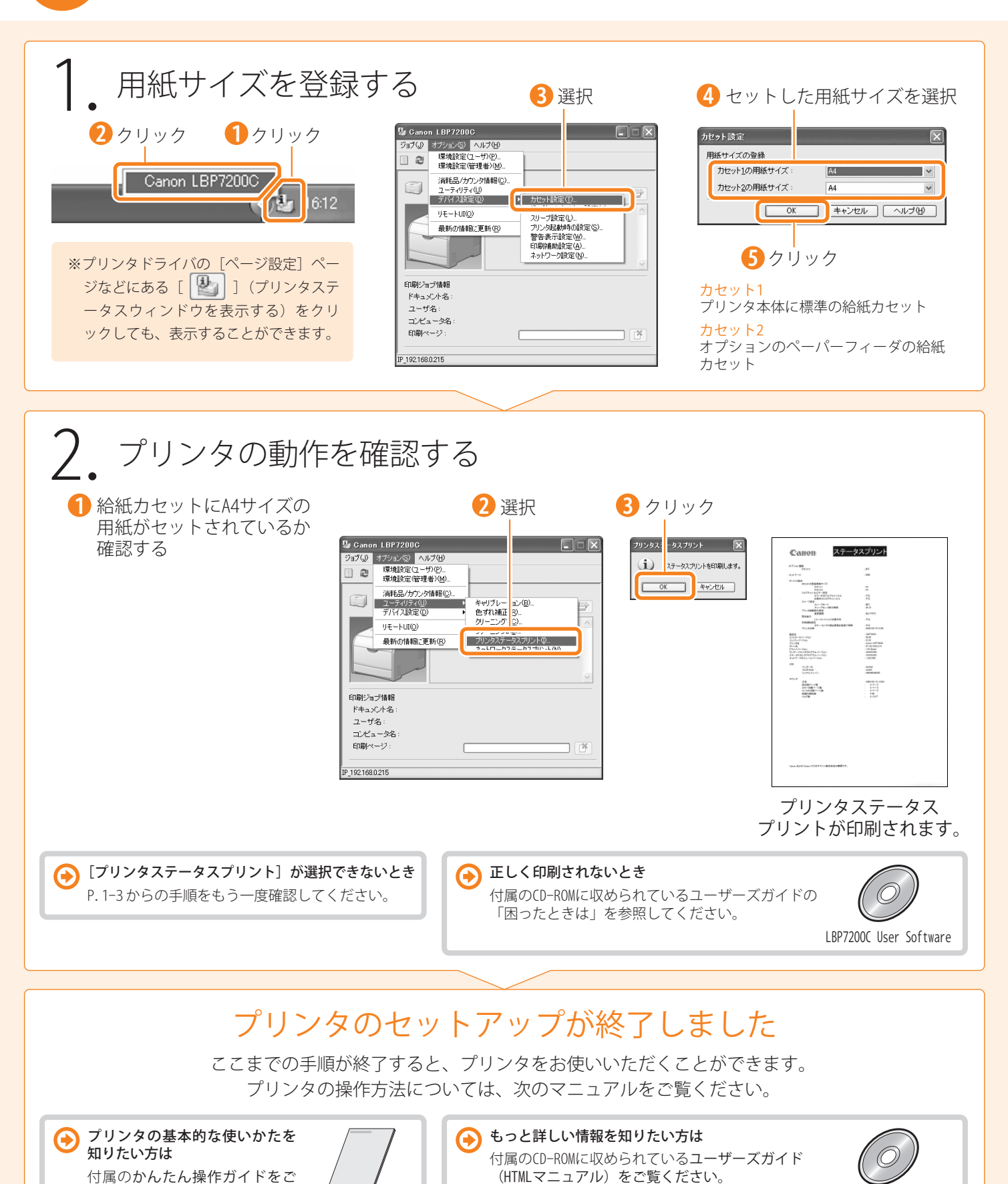

覧ください。

かんたん操作ガイド

LBP7200C User Software

①
 ②
 ③
 ③
 ③
 ③
 ③
 ③
 ⑦
 ⑦
 ⑦
 ⑦
 ⑦
 ⑦
 ⑦
 ⑦
 ⑦
 ⑦
 ⑦
 ⑦
 ⑦
 ⑦
 ⑦
 ⑦
 ⑦
 ⑦
 ⑦
 ⑦
 ⑦
 ⑦
 ⑦
 ⑦
 ⑦
 ⑦
 ⑦
 ⑦
 ⑦
 ⑦
 ⑦
 ⑦
 ⑦
 ⑦
 ⑦
 ⑦
 ⑦
 ⑦
 ⑦
 ⑦
 ⑦
 ⑦
 ⑦
 ⑦
 ⑦
 ⑦
 ⑦
 ⑦
 ⑦
 ⑦
 ⑦
 ⑦
 ⑦
 ⑦
 ⑦
 ⑦
 ⑦
 ⑦
 ⑦
 ⑦
 ⑦
 ⑦
 ⑦
 ⑦
 ⑦
 ⑦
 ⑦
 ⑦
 ⑦
 ⑦
 ⑦
 ⑦
 ⑦
 ⑦
 ⑦
 ⑦
 ⑦
 ⑦
 ⑦
 ⑦
 ⑦
 ⑦
 ⑦
 ⑦
 ⑦
 ⑦
 ⑦
 ⑦
 ⑦
 ⑦
 ⑦
 ⑦
 ⑦
 ⑦
 ⑦
 ⑦
 ⑦
 ⑦
 ⑦
 ⑦
 ⑦
 ⑦
 ⑦
 ⑦
 ⑦
 ⑦
 ⑦
 ⑦
 ⑦
 ⑦
 ⑦
 ⑦
 ⑦
 ⑦
 ⑦
 ⑦
 ⑦
 ⑦
 ⑦
 ⑦
 ⑦
 ⑦
 ⑦
 ⑦
 ⑦
 ⑦
 ⑦
 ⑦
 ⑦
 ⑦
 ⑦
 ⑦
 ⑦
 ⑦
 ⑦
 ⑦
 ⑦
 ⑦
 ⑦
 ⑦
 ⑦
 ⑦
 ⑦
 ⑦
 ⑦
 ⑦
 ⑦
 ⑦
 ⑦
 ⑦
 ⑦
 ⑦
 ⑦
 ⑦
 ⑦
 ⑦
 ⑦
 ⑦
 ⑦
 ⑦
 ⑦
 ⑦
 ⑦
 ⑦
 ⑦
 ⑦
 ⑦
 ⑦
 ⑦
 ⑦
 ⑦
 ⑦
 ⑦
 ⑦
 ⑦
 ⑦
 ⑦
 ⑦
 ⑦
 ⑦
 ⑦
 ⑦
 ⑦
 ⑦
 ⑦
 ⑦
 ⑦
 ⑦
 ⑦
 ⑦
 ⑦
 ⑦
 ⑦
 ⑦
 ⑦
 ⑦
 ⑦
 ⑦
 ⑦
 ⑦
 ⑦
 ⑦
 ⑦
 ⑦
 ⑦
 ⑦
 ⑦
 ⑦
 ⑦
 ⑦
 ⑦
 ⑦
 ⑦
 ⑦
 ⑦
 ⑦
 ⑦
 ⑦
 ⑦
 ⑦
 ⑦
 ⑦
 ⑦
 ⑦
 ⑦
 ⑦
 ⑦
 ⑦
 ⑦
 ⑦
 ⑦
 ⑦
 ⑦
 ⑦
 ⑦
 ⑦
 ⑦
 ⑦
 ⑦
 ⑦
 ⑦
 ⑦
 ⑦
 ⑦
 ⑦
 ⑦
 ⑦
 ⑦
 ⑦
 ⑦
 ⑦
 ⑦
 ⑦
 ⑦
 ⑦
 ⑦
 ⑦
 ⑦
 ⑦
 ⑦
 ⑦
 ⑦
 ⑦
 ⑦
 ⑦
 ⑦
 ⑦
 ⑦
 ⑦
 ⑦
 ⑦
 ⑦
 ⑦
 ⑦
 ⑦
 ⑦
 ⑦
 ⑦
 ⑦
 ⑦
 ⑦
 ⑦
 ⑦
 ⑦
 ⑦
 ⑦
 ⑦
 ⑦
 ⑦
 ⑦
 ⑦
 ⑦
 ⑦
 ⑦
 ⑦
 ⑦
 ⑦
 ⑦
 ⑦
 ⑦
 ⑦
 ⑦
 ⑦
 ⑦
 ⑦
 ⑦
 ⑦
 ⑦
 ⑦
 ⑦
 ⑦
 ⑦
 ⑦
 ⑦
 ⑦
 ⑦
 ⑦
 ⑦
 ⑦
 ⑦
 ⑦
 ⑦
 ⑦
 ⑦
 ⑦
 ⑦
 ⑦
 ⑦
 ⑦
 ⑦
 ⑦
 ⑦

プリンタをすでに設置している方は、次の作業を行ってください。

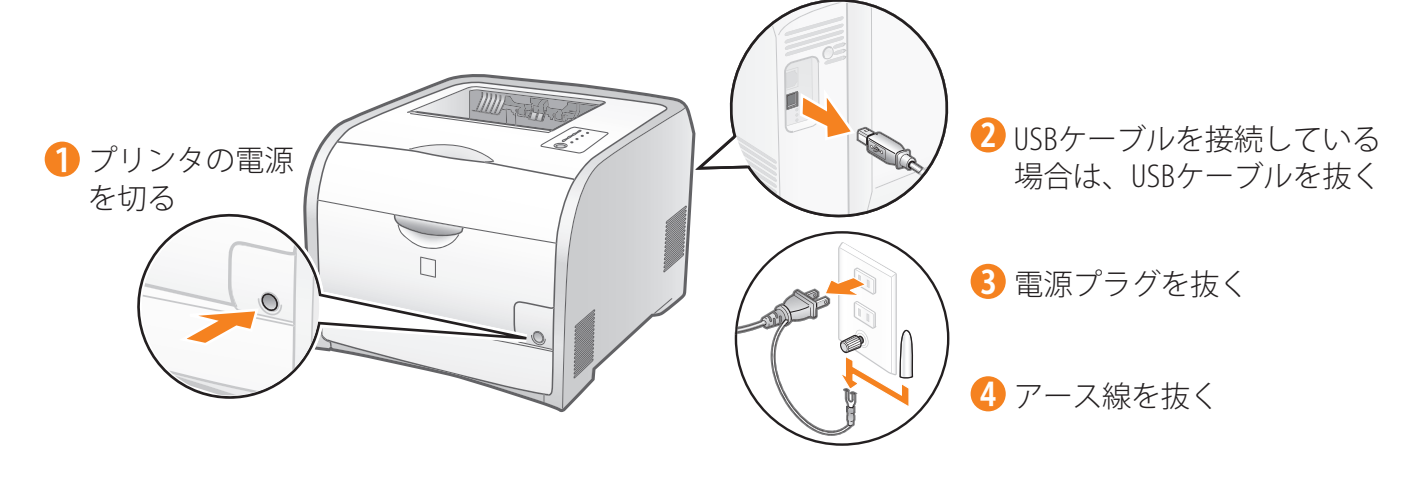

5 電源コードをプリンタから取り外す

6 LANケーブルを接続している場合は、LANケーブルをプリンタから抜く

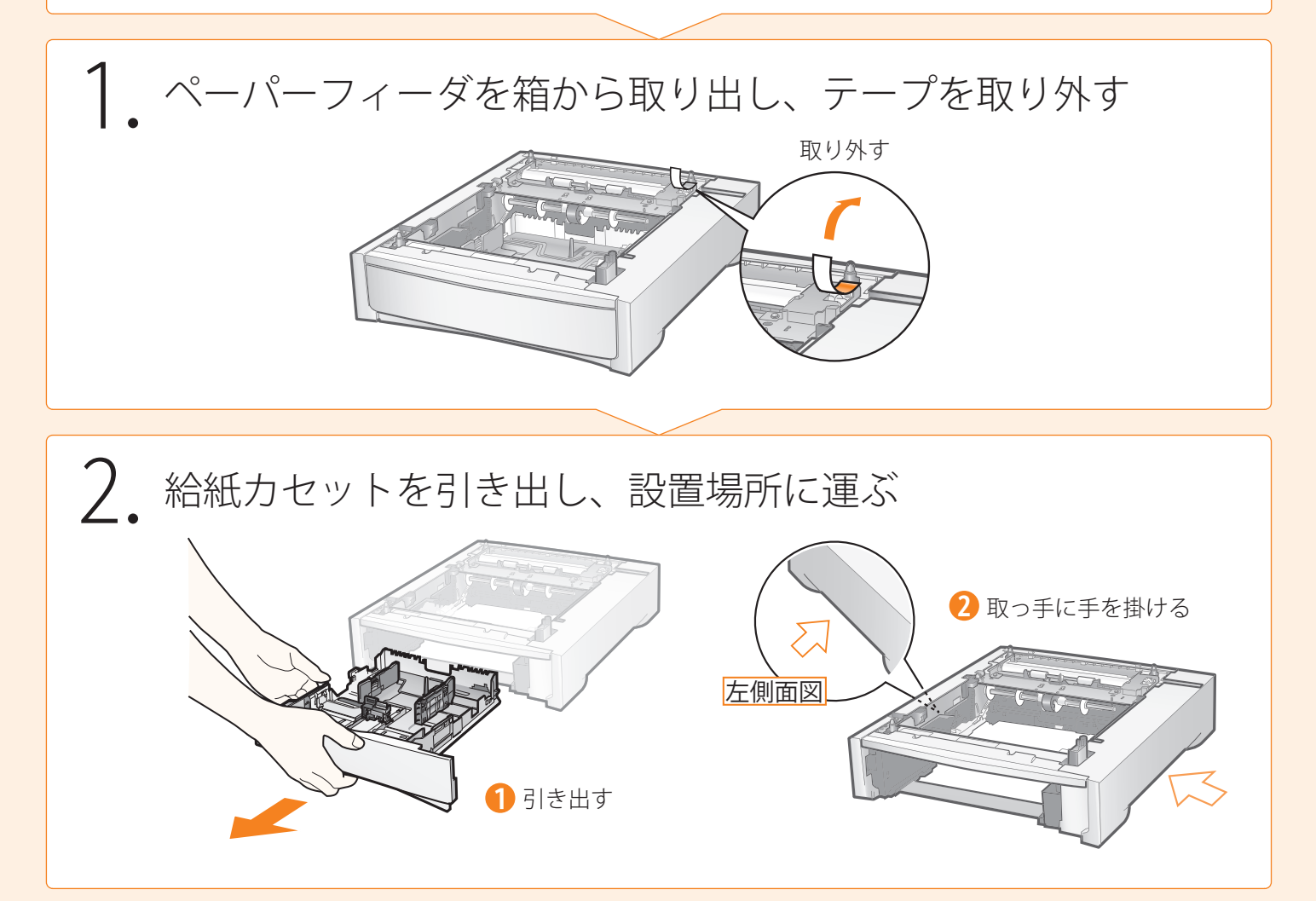

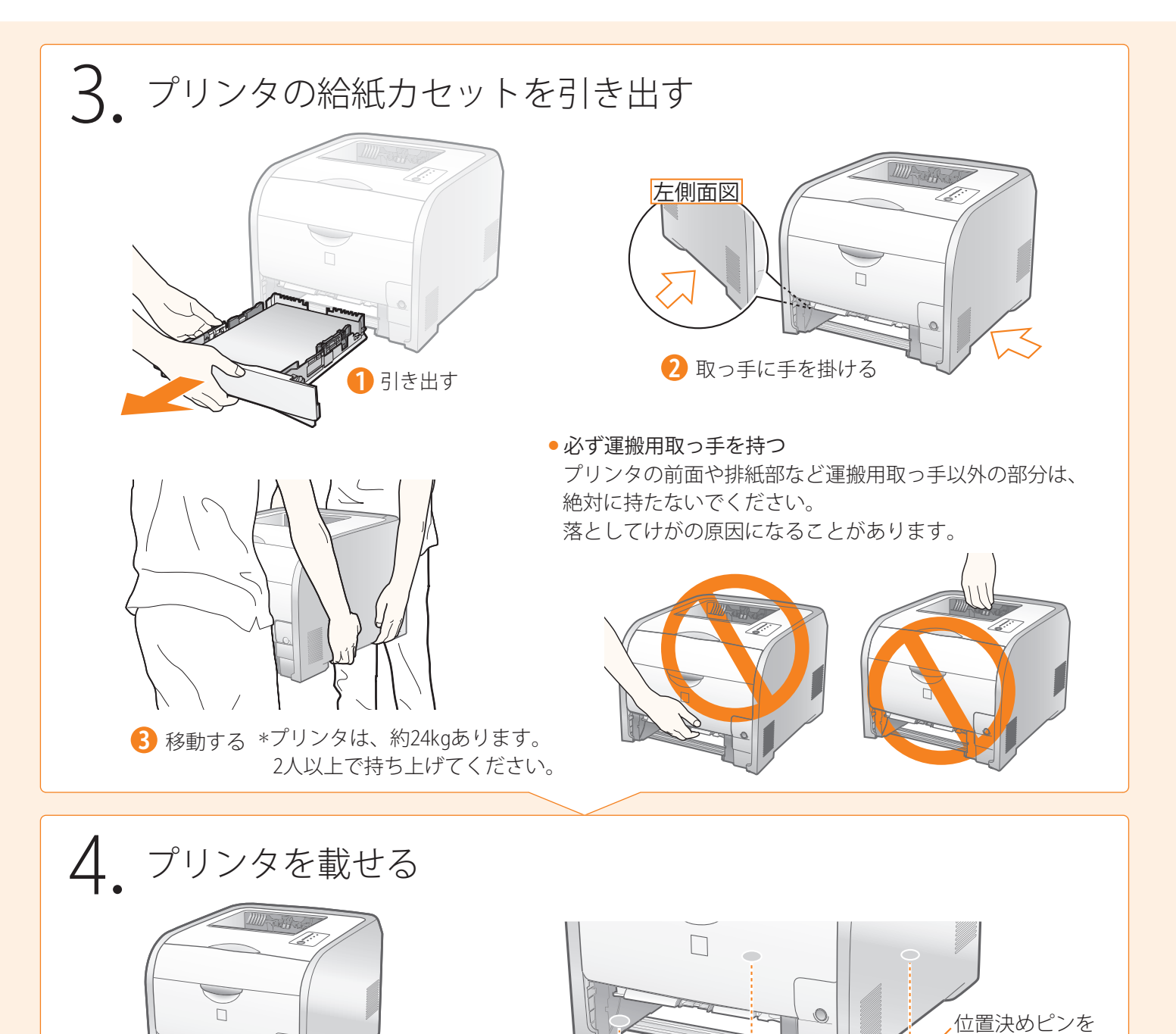

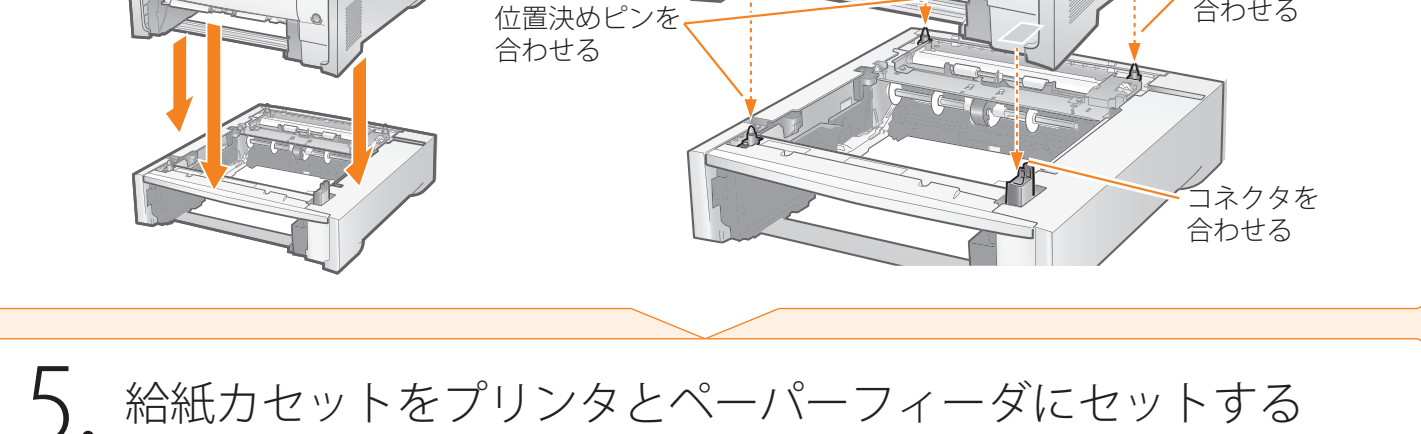

合わせる

(1) → 設置する)→ 2 | { プリンタドライバをインストールする } ペーパーフィーダを取り付ける(オプション) ペーパーフィーダを取り付ける ペーパーフィーダを装着したあと、次の手順を行う プリンタとペーパーフィーダを同時に設置した方 1 梱包材を取り外し、トナーカートリッジを準備する ⊙ P.1-3 2. 電源コードとアース線を接続し、用紙をセットする ⊙ P.1-5 プリンタ本体に標準の給紙力セットの手順を参考に、ペーパーフィーダにも 用紙をセットしてください。 **3** プリンタドライバをインストールする ●ネットワーク接続 ● P.2-4 - LBP7200CNのみ -4. ペーパーフィーダの設定をする ● [プリンタとFAX] または [プリンタ] フォルダを表示する ③ 元 · ⑤ · ⑦ ♪ 検索 ▷ フォルダ Ⅲ・ > ● 移動 Auton LEP72000 Windows 2000 プリン みのタスク [スタート] メニューから [設定] → [プリンタ] 一時停止(3) 口履験定の選択 を選択します。 共有(日).. プリンダをオフラインで使用する(U) l T T T ショートカットの作あ 剤師(Q) Windows XP Professional/Server 2003 [スタート] メニューから [プリンタとFAX] を選択 2 選択 ブロパティ(B) します。 Windows XP Home Edition [スタート] メニューから [コントロールパネル] を選択して、 [プリンタとその他のハードウェア] → [プリンタとFAX] の順にクリックします。 著 Ganon LBP7200C のナロパティ ?× 金岐 共有 ホート 詳細設定 色の音 デバイスの設定 3 選択 Fバイス情報取得:手動 給紙オブション 250枚力セット(2) 内部スブール処理(P) 自動 Windows Vista [スタート] メニューから [コントロールパネル] を選択して、 [プリンタ] をクリックします。 Windows Server 2008 [スタート]メニューから[コントロールパネル] を選択して、[プリンタ]をダブルクリックします。 4 クリック デバイス情報取得(3) ペーパーフィーダの情報が自動的に取得されます。

※ ペーパーフィーダの情報が自動で取得できないときは、 [給紙オプション]の [250 枚カセット] にチェックマークを付けてください。

5. 用紙サイズの登録とプリンタの動作を確認する ⊙ P. 2-8

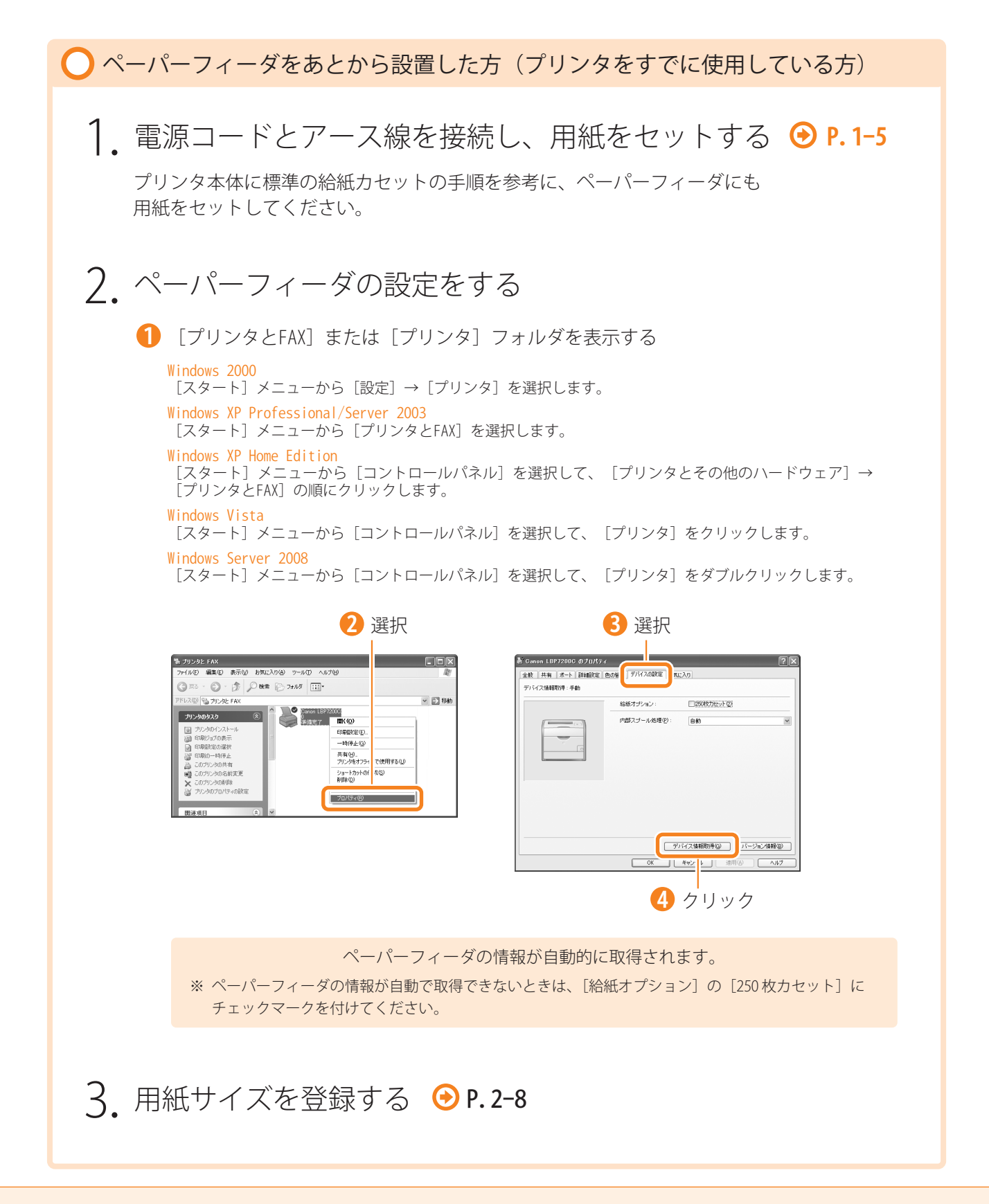

### お問い合わせ先について

プリンタドライバのバージョンアップやプリンタが故障したときなど、何らかのお問い合わせが必要になった ときは、目的に応じて以下のお問い合わせ先にご連絡ください。

#### お買い上げいただいた販売店

- ・消耗品やオプション品のご購入について
- ・故障時の修理について
- ※保守契約を締結されているお客様は、保守契約窓口にご連絡ください。

### キヤノンホームページ

- ・プリンタドライバのバージョンアップ情報およびダウンロード
- ・トラブル発生時の解決方法
- · 商品のご紹介や各種イベント情報など
- ・オンラインでの消耗品購入

### http://canon.jp/

#### お客様相談センター

- ・技術的なご質問や本プリンタの取り扱い方法について
- ・消耗品やオプション品をご購入する際に不明な点がある場合

# お客様相談センター (全国共通番号)

## 050-555-90061

[受付時間] <平日>9:00~20:00 <土日祝日>10:00~17:00 (1/1~3は休ませていただきます)

- ※ 上記番号をご利用いただけない方は043-211-9627をご利用ください。
- ※ IP電話をご利用の場合、プロバイダーのサービスによってつながらない場合があります。

※ 受付時間は予告なく変更する場合があります。あらかじめご了承ください。

商標について

GRECONC Canon、Canonロゴ、LBP、NetSpotは、キヤノン株式会社の商標です。 FontGalleryは、キヤノン株式会社の日本における登録商標です。 Microsoft、Windows、Windows Vistaは、米国Microsoft Corporationの米国およびその他の国における登録商標または商標です。 その他、本書中の社名や商品名は、各社の登録商標または商標です。

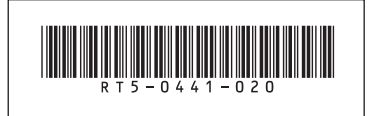

RT5-0441 (020)

XX2009XXXX

© CANON INC. 2009

PRINTED IN CHINA